## Διαδικασία ενημέρωσης/ενεργοποίησης micro SD χάρτη Navionics για FURUNO GP1871/1971

Πληκτρολογούμε στη γραμμή διευθύνσεως στον browser <a href="https://www.navionics.com/fin/">https://www.navionics.com/fin/</a>

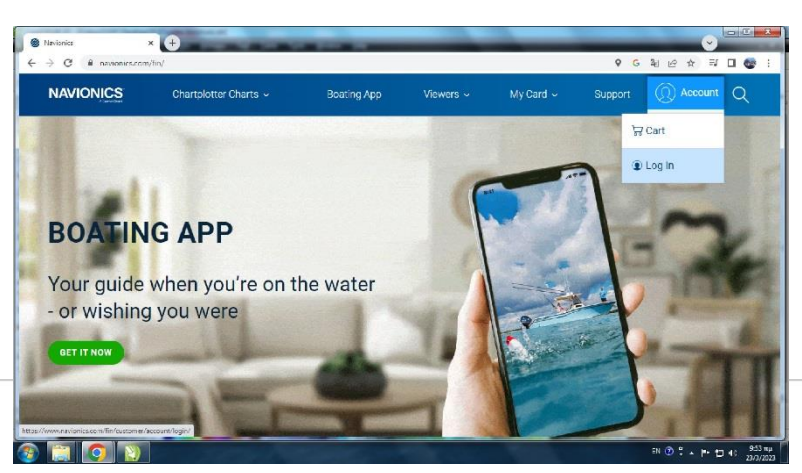

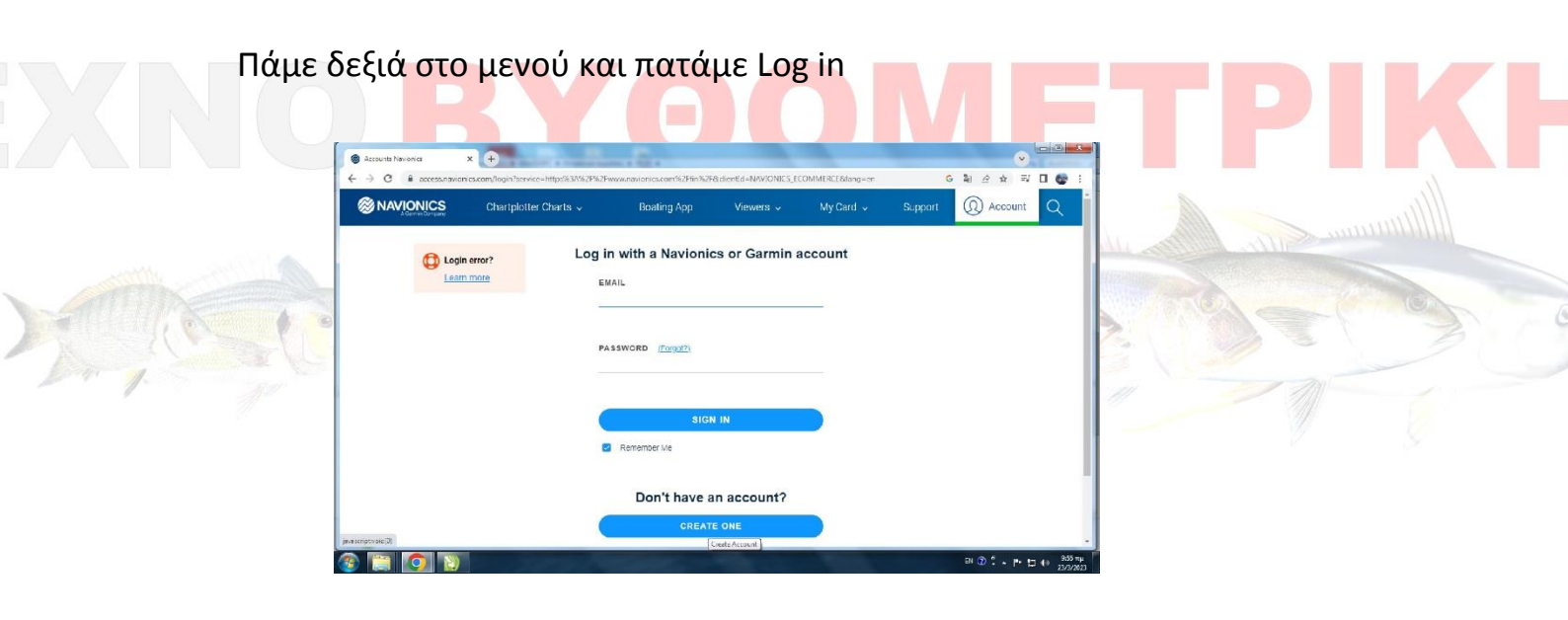

Κάνουμε εγγραφή με το e-mail μας και ένα Password

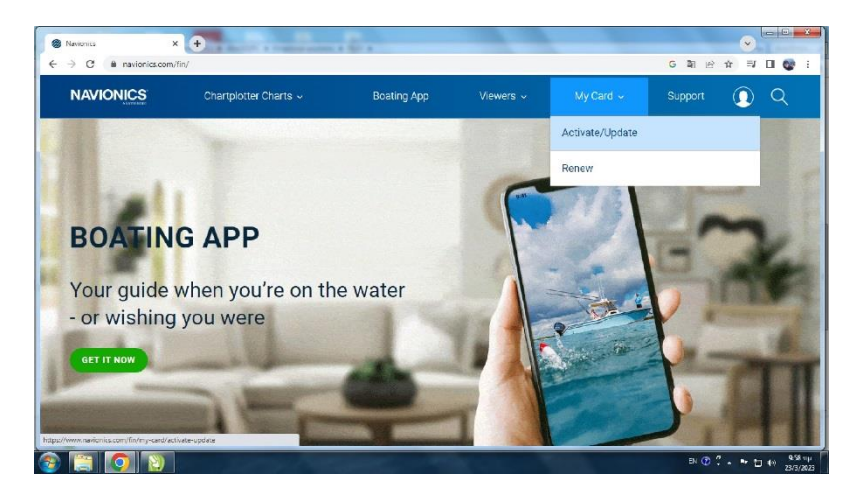

Πάμε δεξιά στο mycard και πατάμε activate/update

| Navionics   Interest With Your Fic × +                                                                                                    |                                                                                                    |  |  |
|----------------------------------------------------------------------------------------------------|----------------------------------------------------------------------------------------------------|--|--|
| C & nevionics.com/lim/my-card/activate-update                                                                                                    | ତ ହ ନ ନ ସ 🖬 🔮                                                                                                    |  |  |
|                                                                                                    |                                                                                                    |  |  |
| First time here?                                                                                                    | Already have it?                                                                                                    |  |  |
| Activate                                                                                                    | Download                                                                                                    |  |  |
| A one-year subscription is included when you purchase<br>a new Navionics <sup>®</sup> card. It offers daily chart updates<br>and advanced features. All you have to do is activate<br>terremonancescription piton through the Chart Installer. Older | Navionics® products provide chart layers to serve the<br>different needs of boaters and anglers:<br>Currently, you can download one overlay at a time on |  |  |
|                                                                                                    | 의 0 년 - 는 0 0 의                                                                                                    |  |  |

Αφού είναι η πρώτη φορά που θα ενεργοποιήσουμε κάρτα πάμε αριστερά και πατάμε DOWNLOAD IT

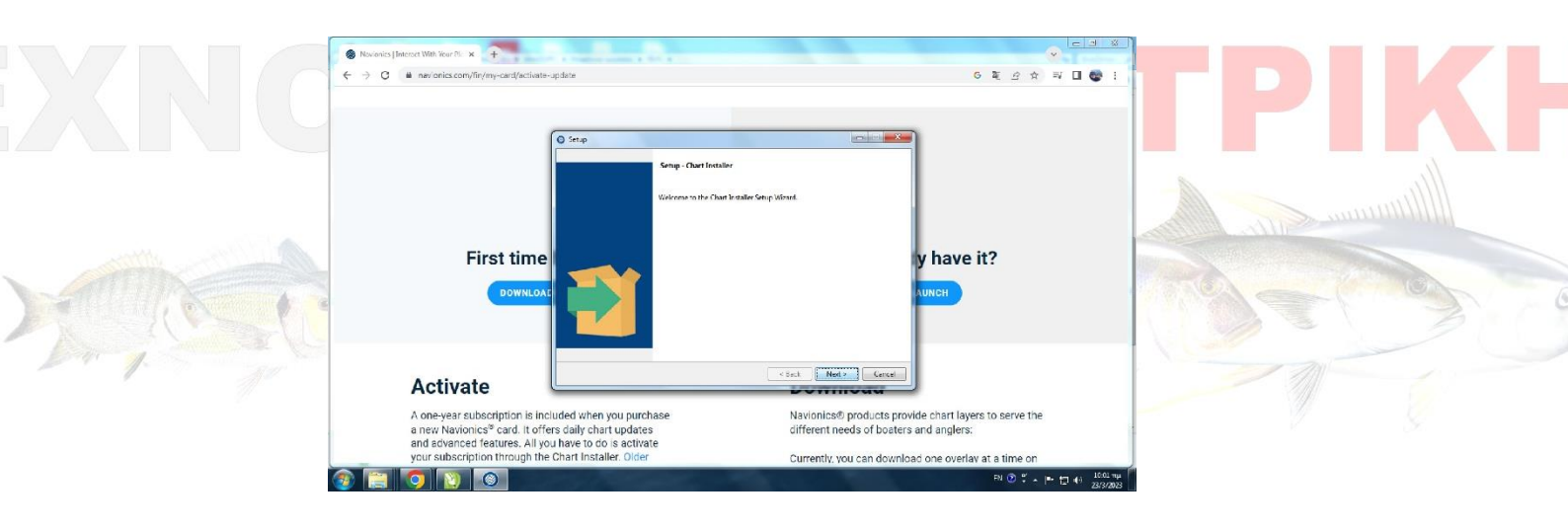

Αφήνουμε να κατεβεί η εφαρμογή installer και την εγκαθιστούμε στον υπολογιστή μας

| Nationics Chart Installer |                                                                                   |                              |  |
|---------------------------|-----------------------------------------------------------------------------------|------------------------------|--|
| ← → G                     |                                                                                   | -                            |  |
|                           | Log in with a Navionics or Garmin account<br>EMAIL<br>toxnovithometriki@gmail.com |                              |  |
| Learn more                | PASSWORD (rorgot)                                                                 |                              |  |
|                           | SIGN IN Renember Me                                                               |                              |  |
|                           | Don't have an account?                                                            |                              |  |
| 8 📰 🍳 関                   | 8                                                                                 | EN (2) 🐔 - 🎓 近 49 (1651 ap.) |  |

Κάνουμε Log in με το ίδιο email και password που κάναμε εγγραφή πιο πάνω και τοποθετούμε τη κάρτα του χάρτη στην υποδοχή του υπολογιστή

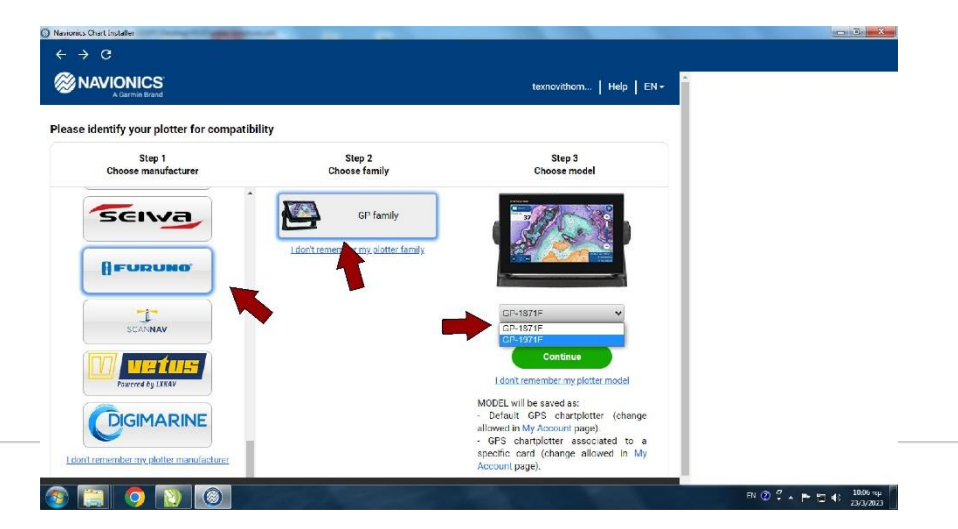

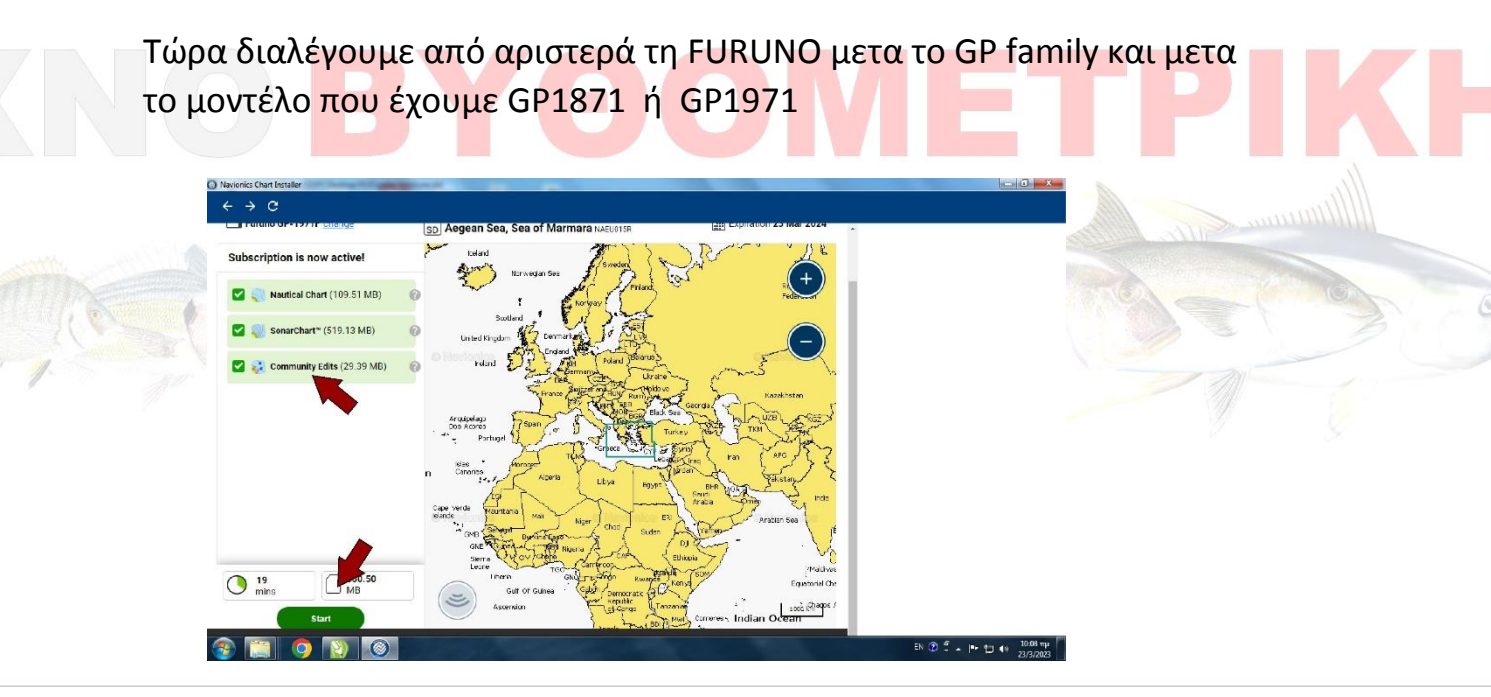

Έπειτα κλικάρουμε τα πεδία των χαρτών που θέλουμε να κάνουμε αναβάθμιση και πατάμε Start ,αφού τελειώσει η διαδικασία είμαστε έτοιμοι ,καλή επιτυχία

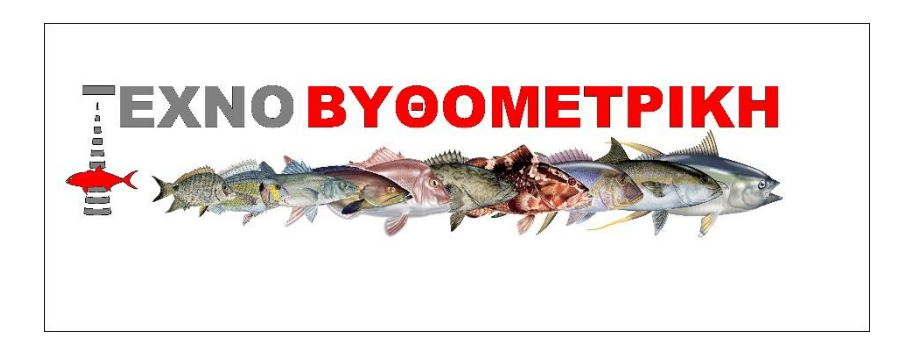